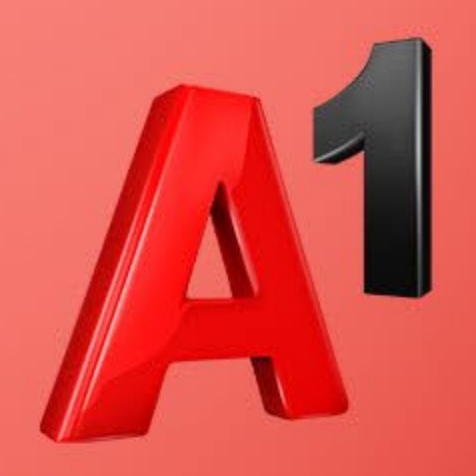

# Упатство за Мојот А1

2025

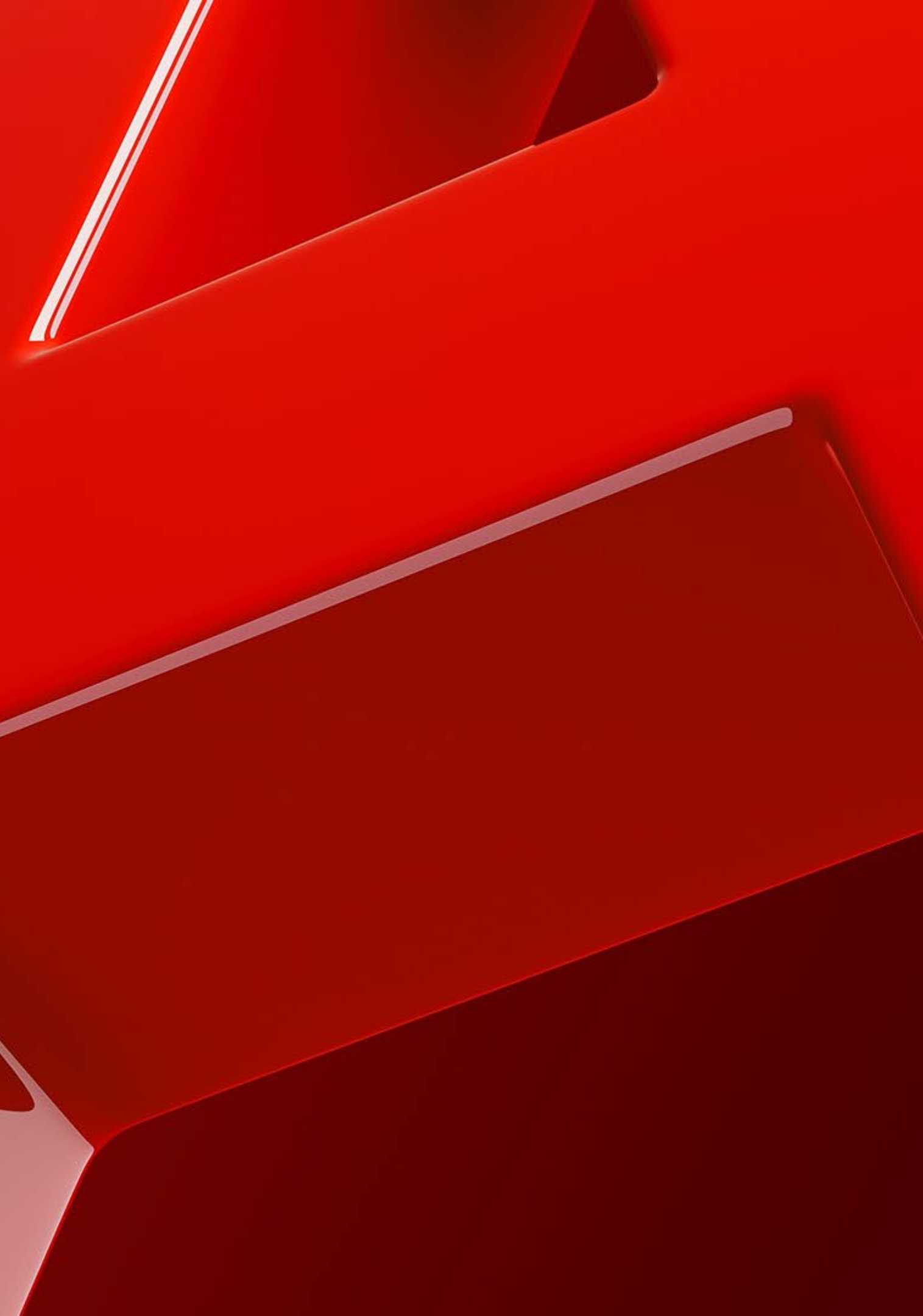

### Најава на веб-верзијата на МојотА1

• Од <u>www.a1.mk</u> изберете го "Мојот А1"

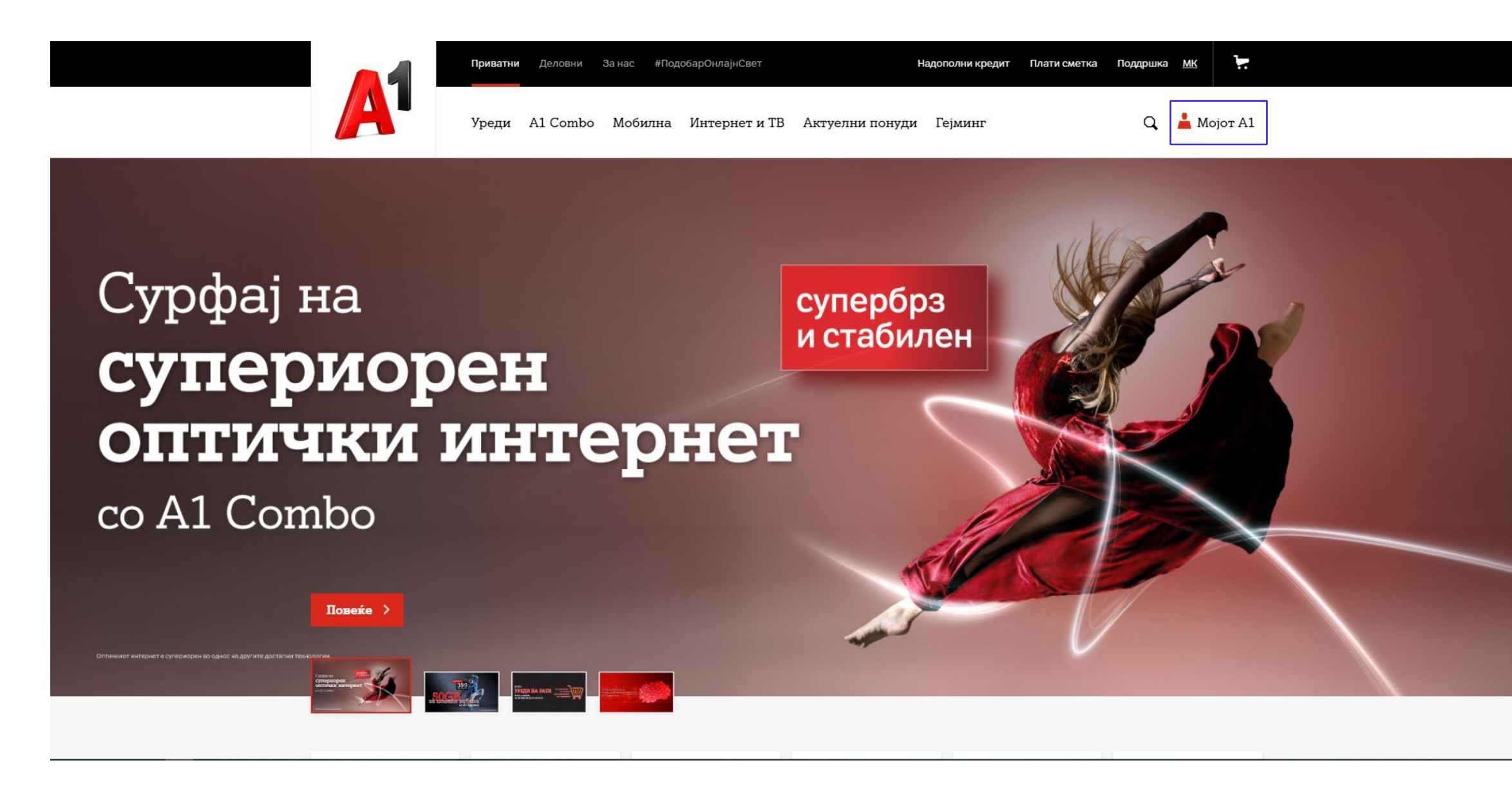

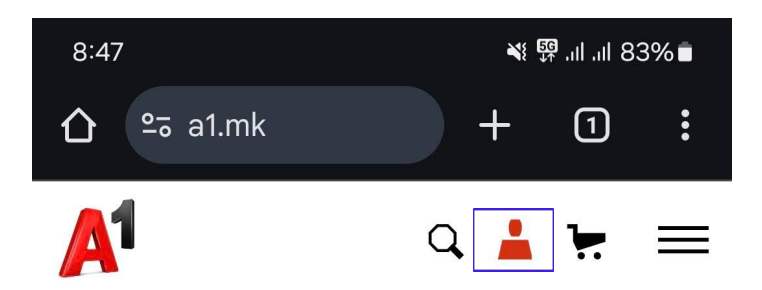

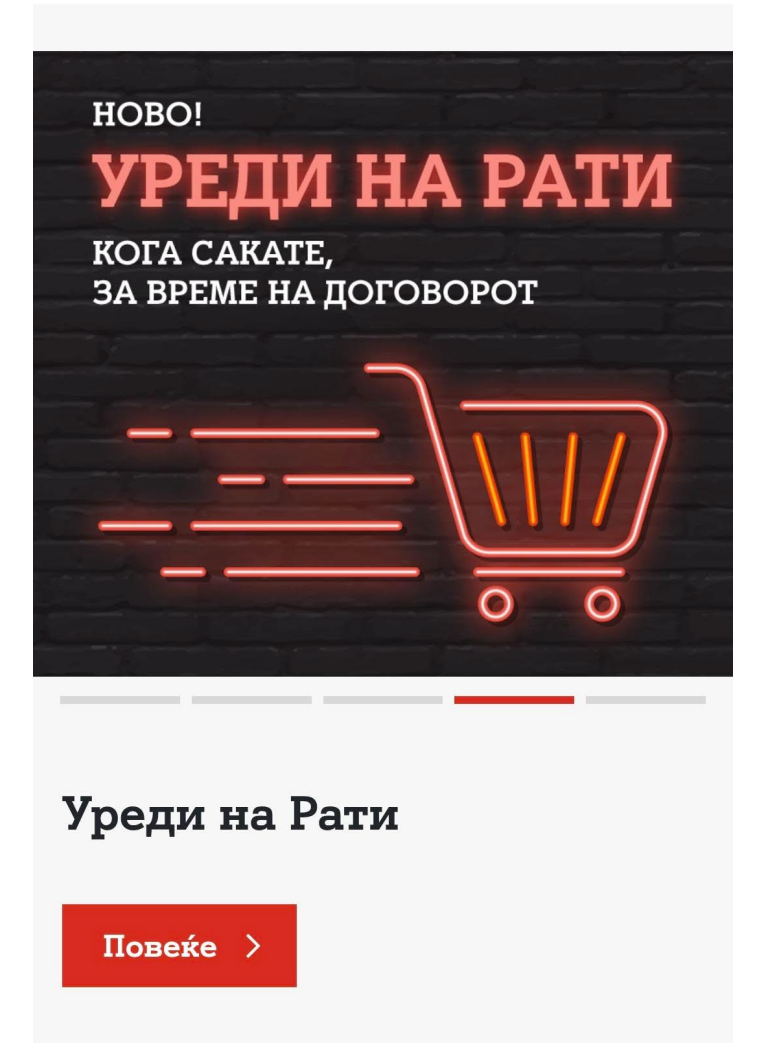

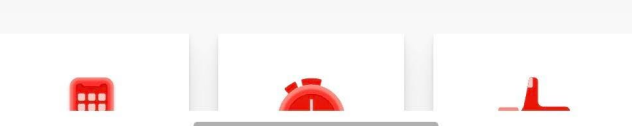

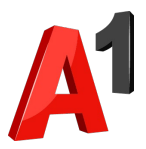

## Опции за најава на Мојот А1 веб верзијата

| <b>Мојот А1 најава</b><br>Брз, лесен и прегледен увид во Вашите кориснички сметки.                                                                          |                                                                                                    |
|----------------------------------------------------------------------------------------------------|----------------------------------------------------------------------------------------------------|
| Најава со Е-пошта или корисничко име       1.         Е-пошта / Корисничко име       Лозинка         Изави се У       Заборавена лозинка?                   | Најава со телефонски број       2.         Доколку не го знаете Вашето корисничко име можете да се логирате само со Вашиот број.         Вашиот број на телефон         Најави се |
| Нов корисник? 3.<br>Регистрирајте се на Мојот А1 и управувајте со своите<br>услуги на лесен и едноставен начин.<br>Упатство за регистрација на нов корисник | Мобилна апликација<br>Преземете ја апликацијата за Вашиот<br>iOS или Android уред.                                                                                                |

1. Внесете податоци во "Најава со Епошта/Корисничко име" доколку веќе имате креирано Кориснички профил и Лозинка.

 Внесете го Вашиот број на телефон во "Најава со телефонски број" во формат 07Хххххх, доколку сакате да се најавите преку Вашиот мобилен телефонски број од А1.
 Доколку немате кориснички профил во Мојот А1, тоа може да го направите со кликање на линкот "Регистрирајте се".
 Кликнете на "Заборавена лозинка?" доколку претходно сте креирале корисничко име, но не ја помните Вашата лозинка.

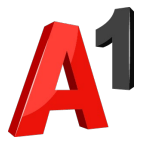

# Регистрација на Мојот А1

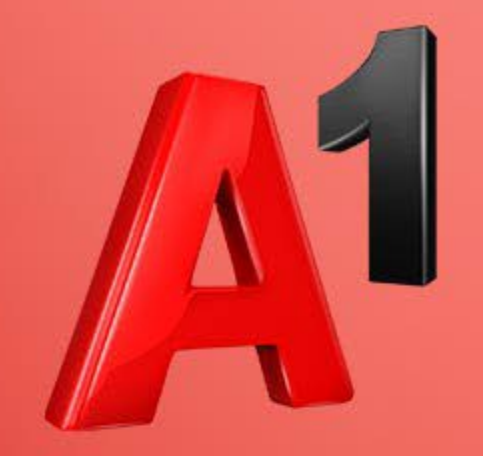

| a1.mk/mojot-a1?portletAction=startRegis | tration                                                                                                    |                                                              |
|-----------------------------------------|----------------------------------------------------------------------------------------------------|--------------------------------------------------------------|
|                                         |                                                                                                    |                                                              |
|                                         | Чекор 1                                                                                                    | 2 3 4 5                                                      |
|                                         |                                                                                                    |                                                              |
|                                         | Регистрација на нов корисник                                                                                                    |                                                              |
|                                         | Креирајте кориснички профил за Вашите А1 услуги преку внесување на Вашиот телефо<br>број и кодот што ќе го добиете преку SMS порака. | нски                                                         |
|                                         | Внесете го Вашиот телефонски број                                                                                                    |                                                              |
| 0                                       | 389ХХХХХХХХХ<br>389 Следно ≻                                                                                                    |                                                              |
|                                         |                                                                                                    |                                                              |
| B                                       | Постоечки корисник?                                                                                                    | Мобилна апликација                                           |
|                                         | Најавете се на Мојот А1 и управувајте со своите услуги<br>на лесен и едноставен начин.                                               | Преземете ја апликацијата за Вашиот<br>iOS или Android уред. |
|                                         | Mojor A1 Business Прашања и одговори Услови за користење                                                                             | Упатство за регистрација на нов корисник                     |

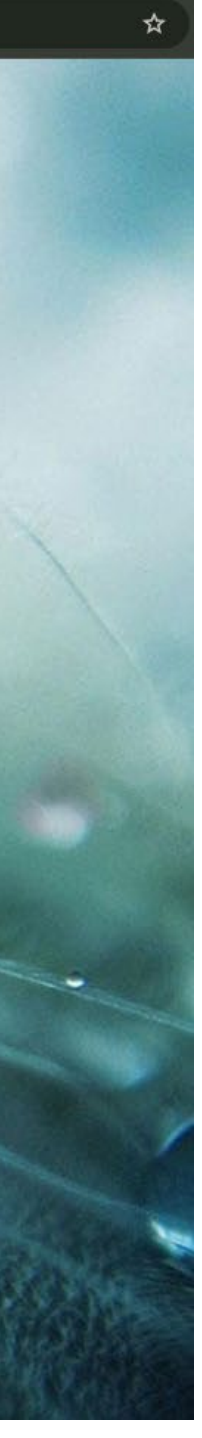

- Во прикажанато поле
   потребно е да го внесете
   Вашиот телефонски број од
   А1:
- Доколку сте корисник на постпејд/припејд, потребно е да го внесете Вашиот мобилен број.
- Доколку сте корисник на фиксна мрежа, потребно е да го внесете Вашиот фиксен телефон.

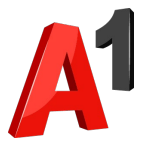

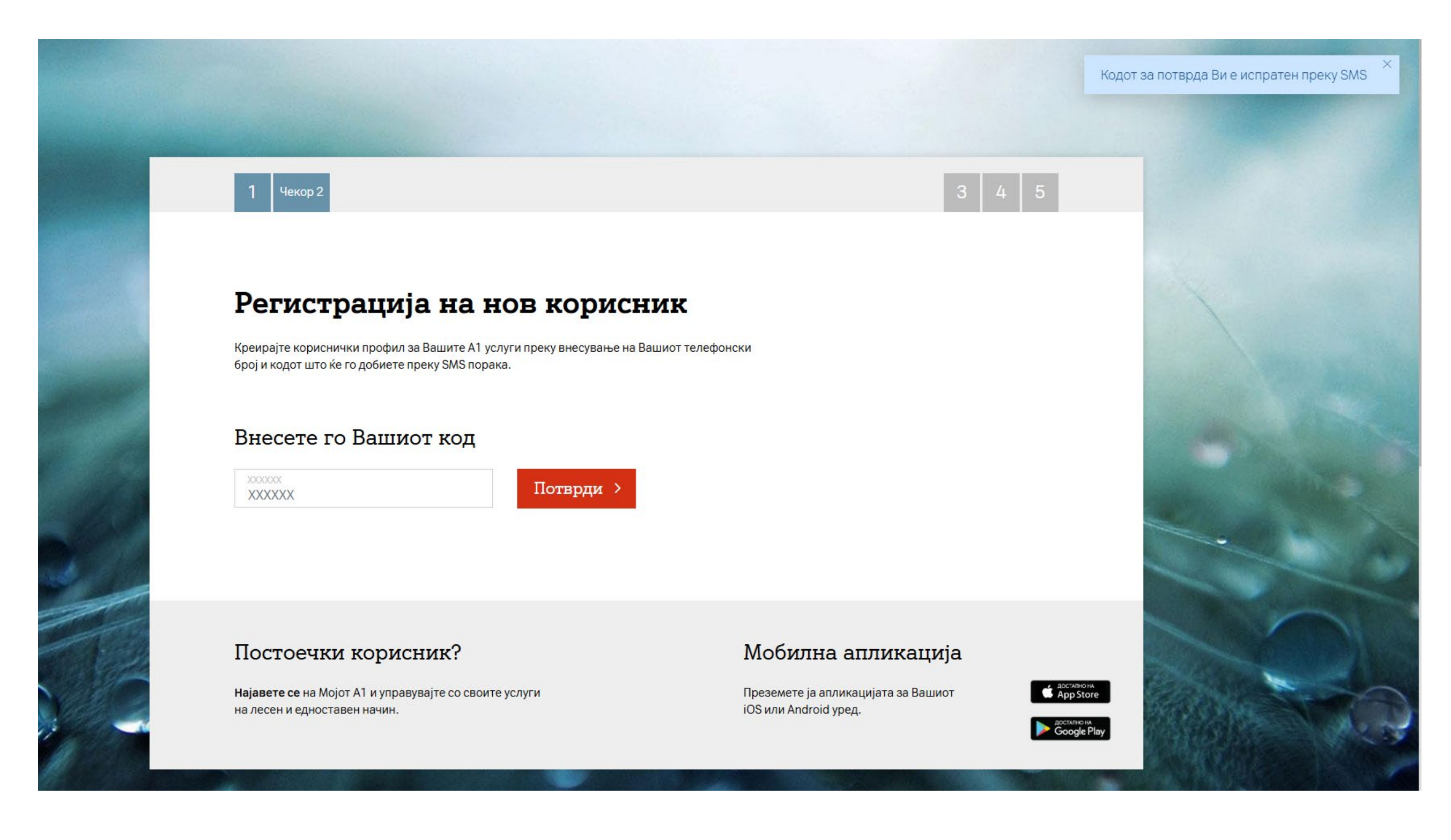

- Внесете го безбедносниот кодот што го добивте:
- Доколку сте корисник на постпејд/припејд, ќе добиете SMS код на внесениот телефонски број.
- Доколку сте корисник на фиксна мрежа, кодот ќе го добиете на контакт бројот кој го имате оставено во А1.
- Доколку немате оставено контакт број, ажурирање може да направите преку Контакт Центар со повик на број 1234.
- По внесување на Вашиот код кликнете "Потврди".

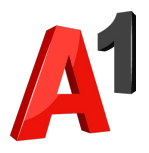

| I 2 3 Чекор 4                                          | 5                                            |
|--------------------------------------------------------|----------------------------------------------|
|                                                        |                                              |
|                                                        |                                              |
|                                                        |                                              |
| Внесете ги Вашите детали                               |                                              |
|                                                        |                                              |
| Име<br>Име                                             | Лозинка<br>Лозинка                           |
| Полето е задолжително                                  | Полето е задолжително                        |
| Презиме                                                | Потврди лозинка                              |
| Презиме                                                | Потврди лозинка                              |
| Полето е задолжително                                  |                                              |
| E-mail                                                 | Се согласувам со условите за користење на А1 |
| Полето е задолжително                                  | Зачувај                                      |
|                                                        |                                              |
|                                                        |                                              |
|                                                        |                                              |
|                                                        |                                              |
| Постоечки корисник?                                    | Мобилна апликација                           |
|                                                        | Преземете ја апликацијата за Вашиот          |
| Најавете се на Мојот А1 и управувајте со своите услуги |                                              |

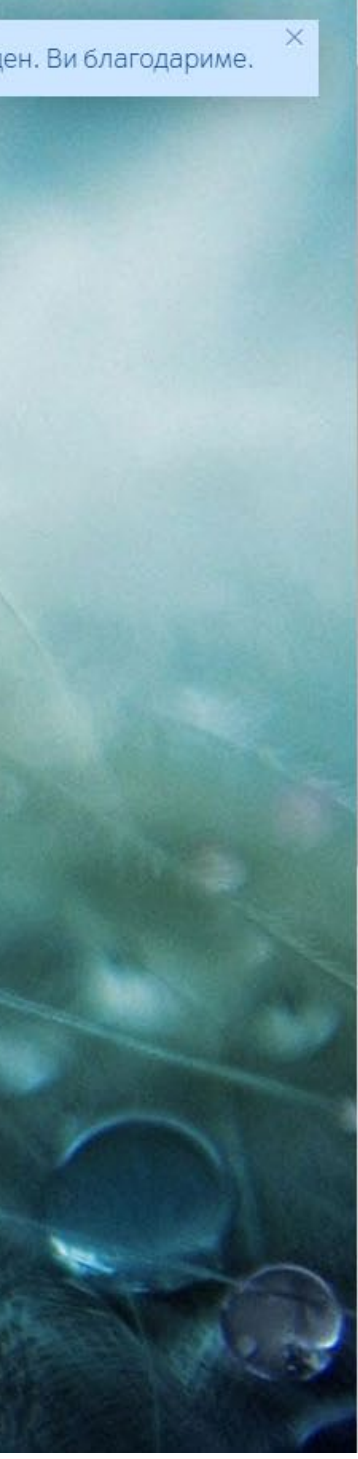

- Доколку немате креирано кориснички профил на Мојот А1, потребно е да ги внесете Вашите детали во полињата
- Прочитајте ги условите за користење на Мојот А1.
- Преку внесување на
  валидни податоци, и се
  согласите со условите на
  користење тогаш преку
  кликање на "Зачувај"
  креирате свој
  кориснички профил со
  кој понатаму ќе се
  најавувате во Мојот А1.

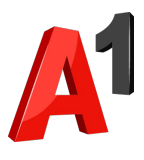

| 1 2 3 4 Чекор 5                                                                                               |                                                              |
|----------------------------------------------------------------------------------------------------|--------------------------------------------------------------|
| Регистрација на нов корис                                                                                     | ник                                                          |
| На Вашата е-мејл адреса е испратен код за верификација.                                                       |                                                              |
| Ве молиме внесете го кодот во полето<br>регистрацијата.                                                       | о подолу, за да ја завршите                                  |
| Постоецки корисник?                                                                                           | Мобилна апликација                                           |
| Ностоечки корисник:<br>Најавете се на Мојот А1 и управувајте со своите услуги<br>на лесен и едноставен начин. | Преземете ја апликацијата за Вашиот<br>iOS или Android уред. |
|                                                                                                    | Google                                                       |

- На внесената е-мејл адреса, ќе добиете е-мејл со код за верификација.
- Е-мејлот ќе биде испратен од испраќач:
   <u>mojota1@a1.mk</u> со наслов:
   Мојот А1 – код за
   Регистрација на Кориснички профил.
- Ве молиме прочитајте го емејлот внимателно и внесете го кодот во полето за да ја завршите регистрацијата.
- Кодот не треба да се споделува.

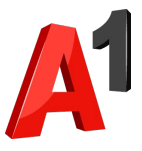

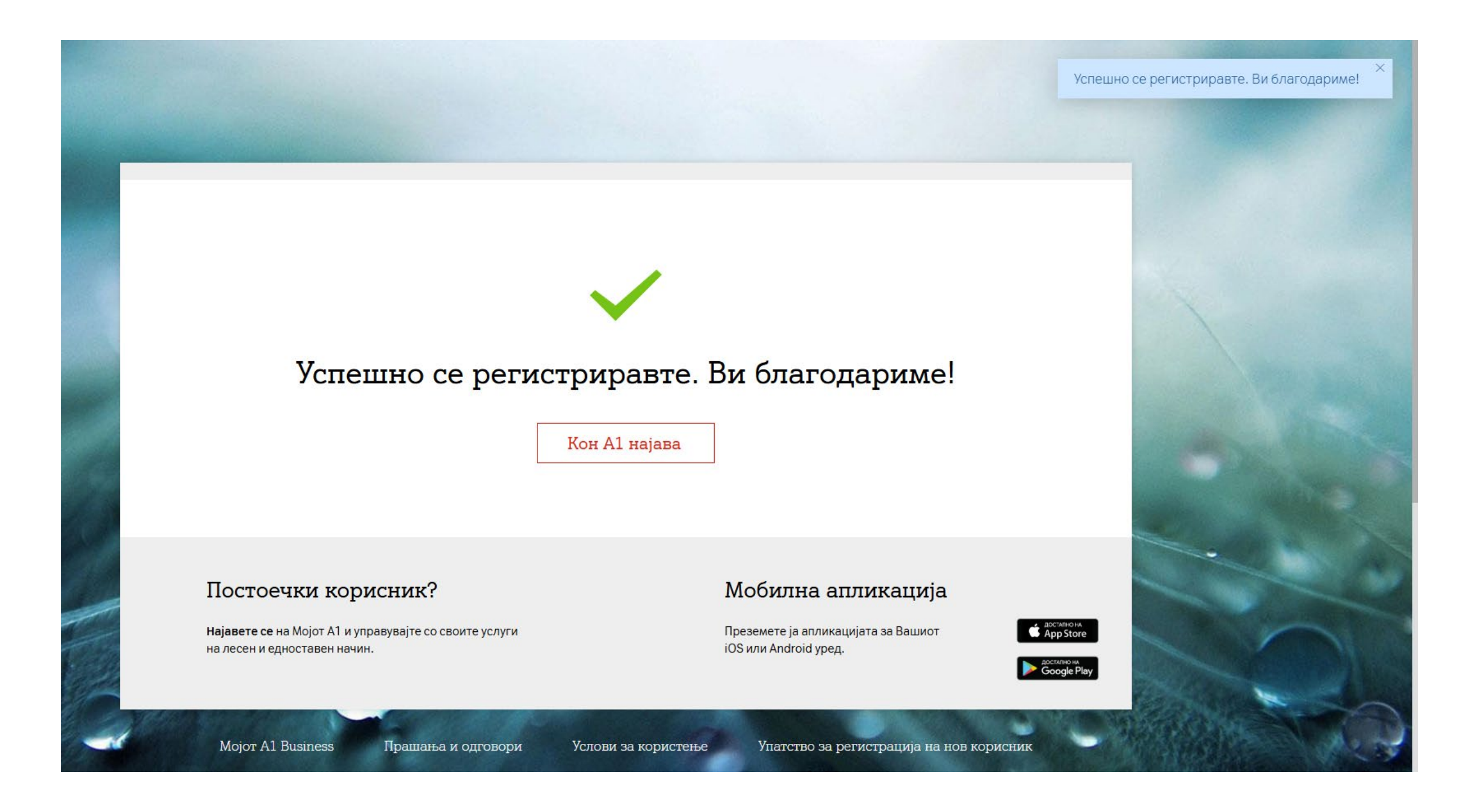

- По внимателно внесување на кодот во чекорите за регистрација, ќе добиете нотификација за успешна регистрација.
- Следно, кликнете на копчето "Кон А1 најава" каде што ќе бидете пренасочени кон почетната страна за Најава.

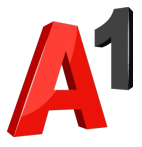

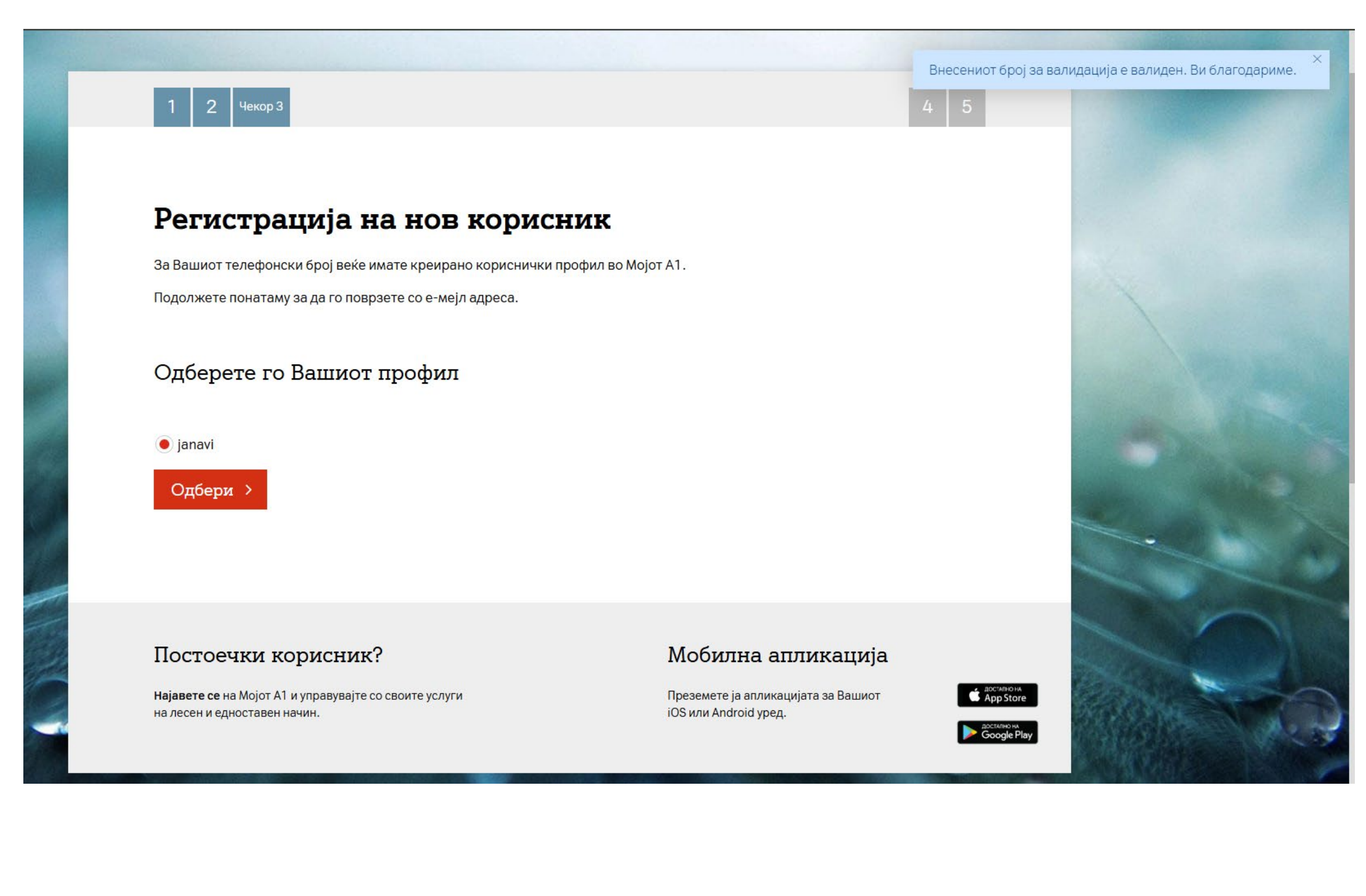

- Доколку според внесениот телефонскиот број се утврди дека веќе имате кориснички профил на Мојот А1, ќе се прикаже информација да го одберете корисничкото име на креираниот профил.
- Со кликање на копчето "Одбери" ќе продолжите кон следните чекорите за поврзување на профилот со Вашата е-мејл адреса.

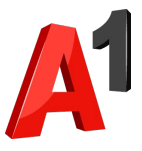

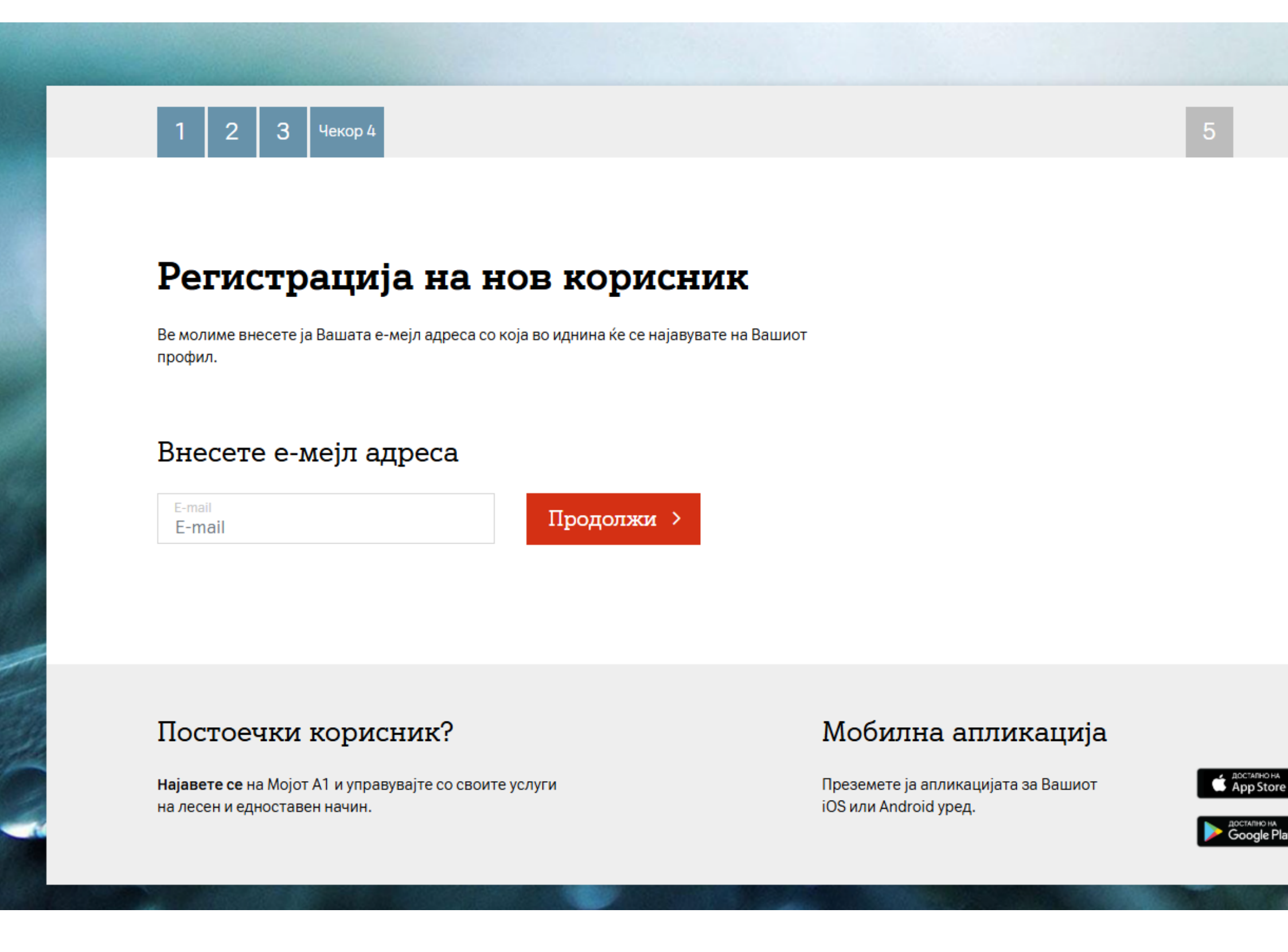

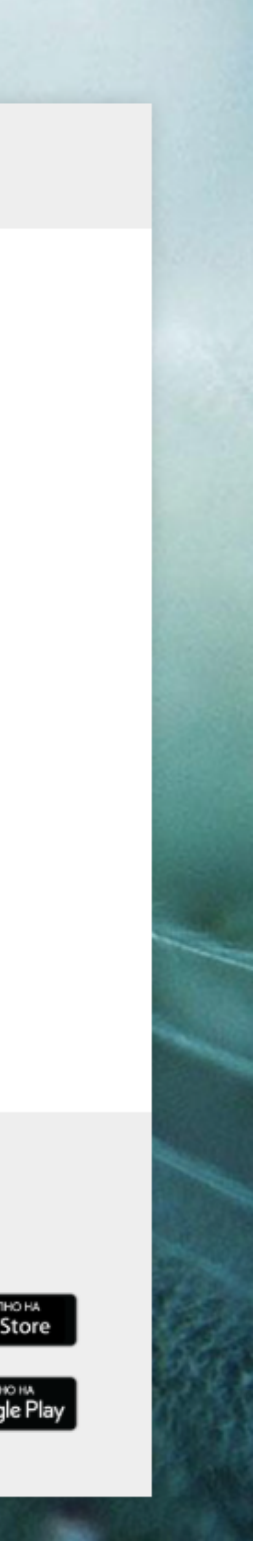

- Потребно да ја внесете емејл адресата со која во иднина ќе ја користите за најава на Мојот А1.
- Потоа, ќе продолжите кон чекор за верификација на внесената е-мејл адреса.

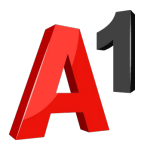

| 1 2 3 4 Чекор 5                                                                                               |                                                              |
|----------------------------------------------------------------------------------------------------|--------------------------------------------------------------|
| Регистрација на нов корис                                                                                     | ник                                                          |
| На Вашата е-мејл адреса е испратен код за верификација.                                                       |                                                              |
| Ве молиме внесете го кодот во полето<br>регистрацијата.                                                       | о подолу, за да ја завршите                                  |
| Постоецки корисник?                                                                                           | Мобилна апликација                                           |
| Ностоечки корисник:<br>Најавете се на Мојот А1 и управувајте со своите услуги<br>на лесен и едноставен начин. | Преземете ја апликацијата за Вашиот<br>iOS или Android уред. |
|                                                                                                    | Google                                                       |

- На внесената е-мејл адреса, ќе добиете е-мејл со код за верификациа.
- Е-мејлот ќе биде добиен од испраќач: <u>mojota1@a1.mk</u> со наслов: Мојот А1 – код за Регистрација на Кориснички профил.
- Ве молиме прочитајте го емејлот внимателно и внесете го кодот во полето за да ја завршите регистрацијата со е-мејл адреса.
- Кодот не треба да се споделува.

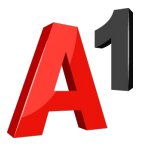

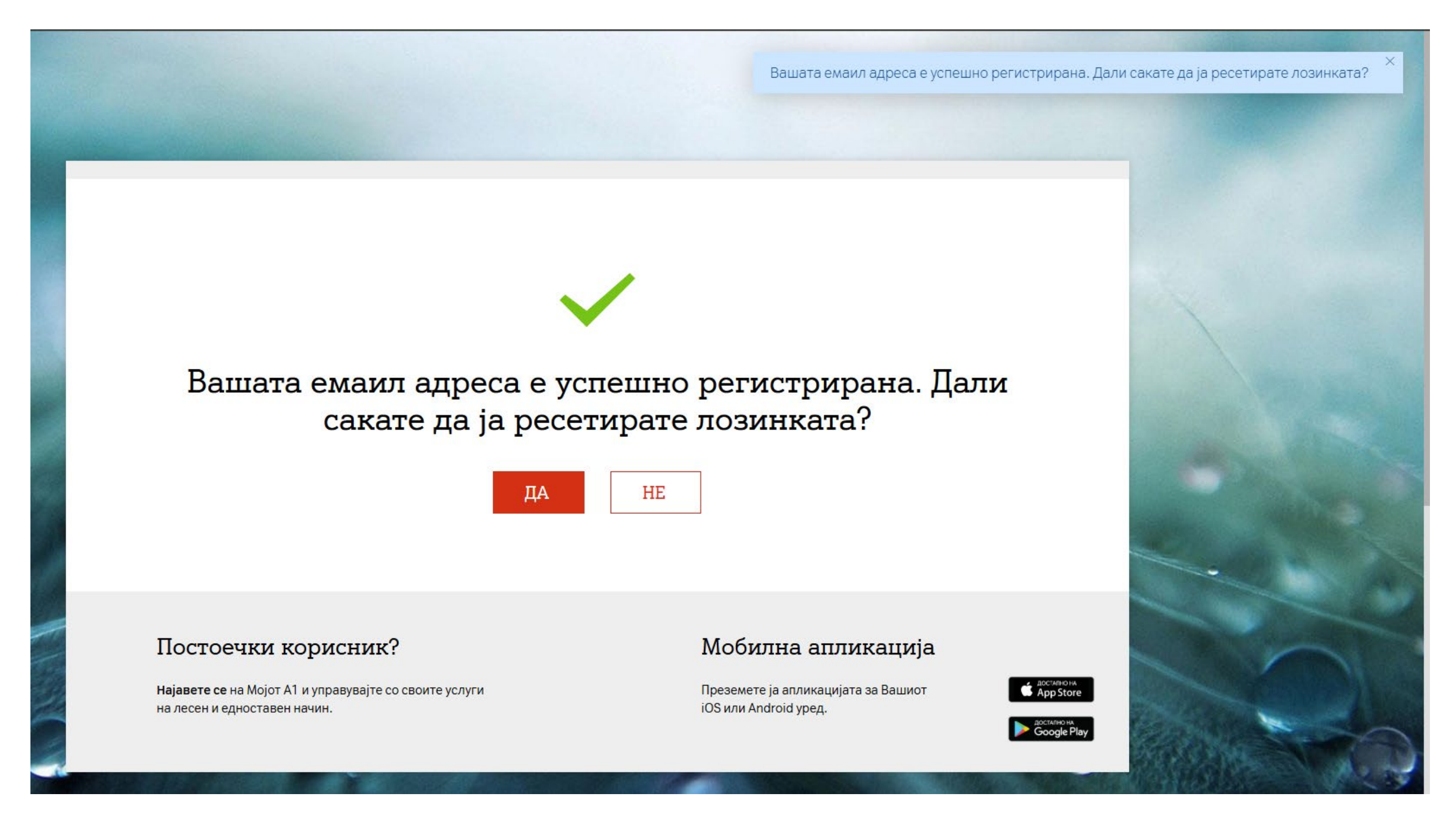

- Доколку процесот на верификација на е-мејл адресата е успешен, во следниот чекор ќе можете ја проментите лозинката.
- Доколку кликнете на копчето "Да", преку SMS порака ќе добиете нова лозинка.
- Доколку кликнете на копчето "Не", за најава на Мојот А1 ќе може да ја користите лозинка со која претходно сте се најавувале.

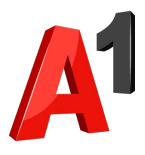

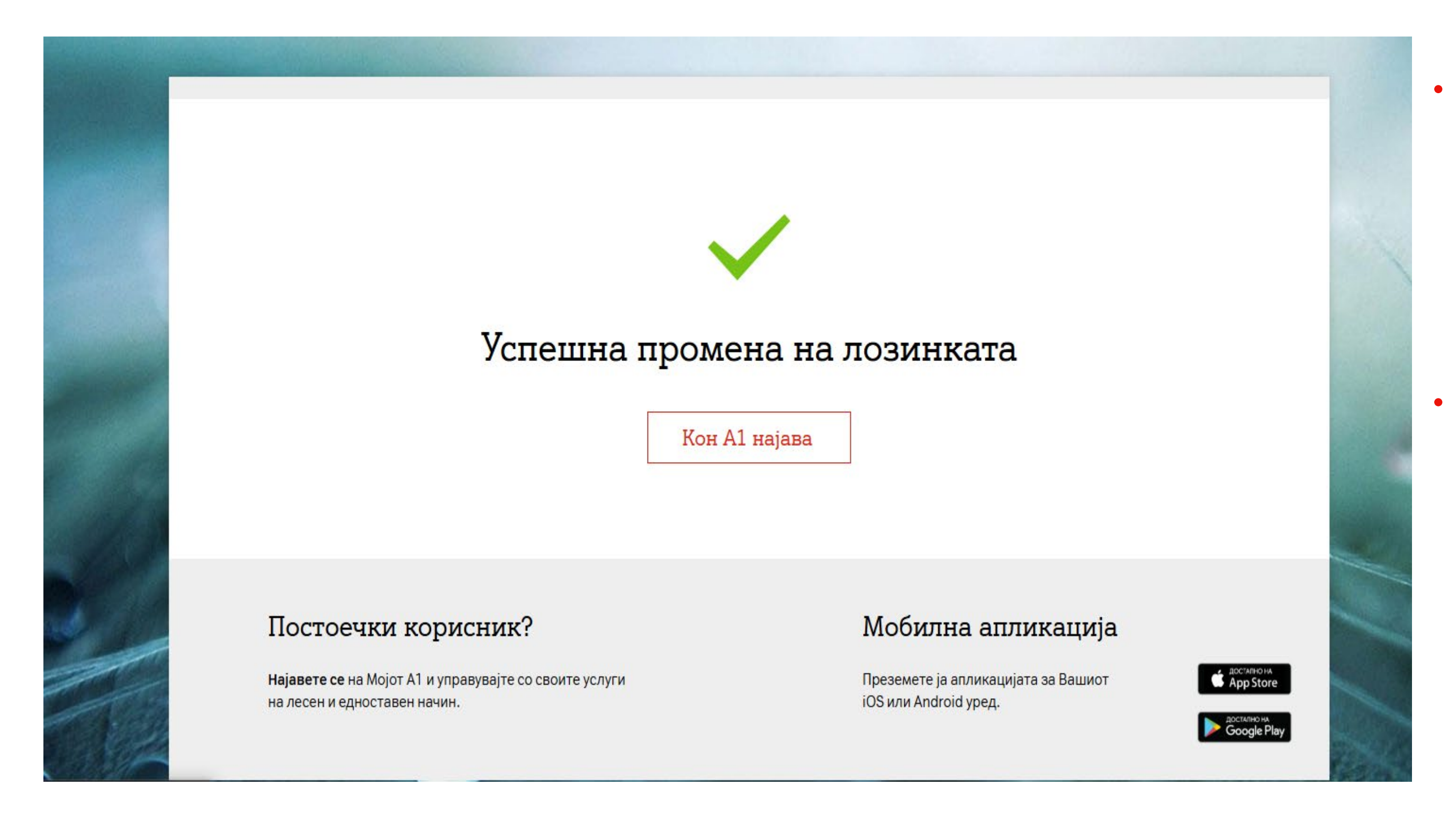

- Со кликање на копчето "Да", преку SMS ќе Ви пристигне нова лозинка со која ќе можете да се најавувате во Мојот А1.
- Новата лозинка не треба да се споделува.

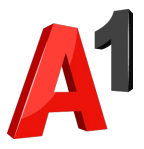

### Регистрација на нов корисник Зв

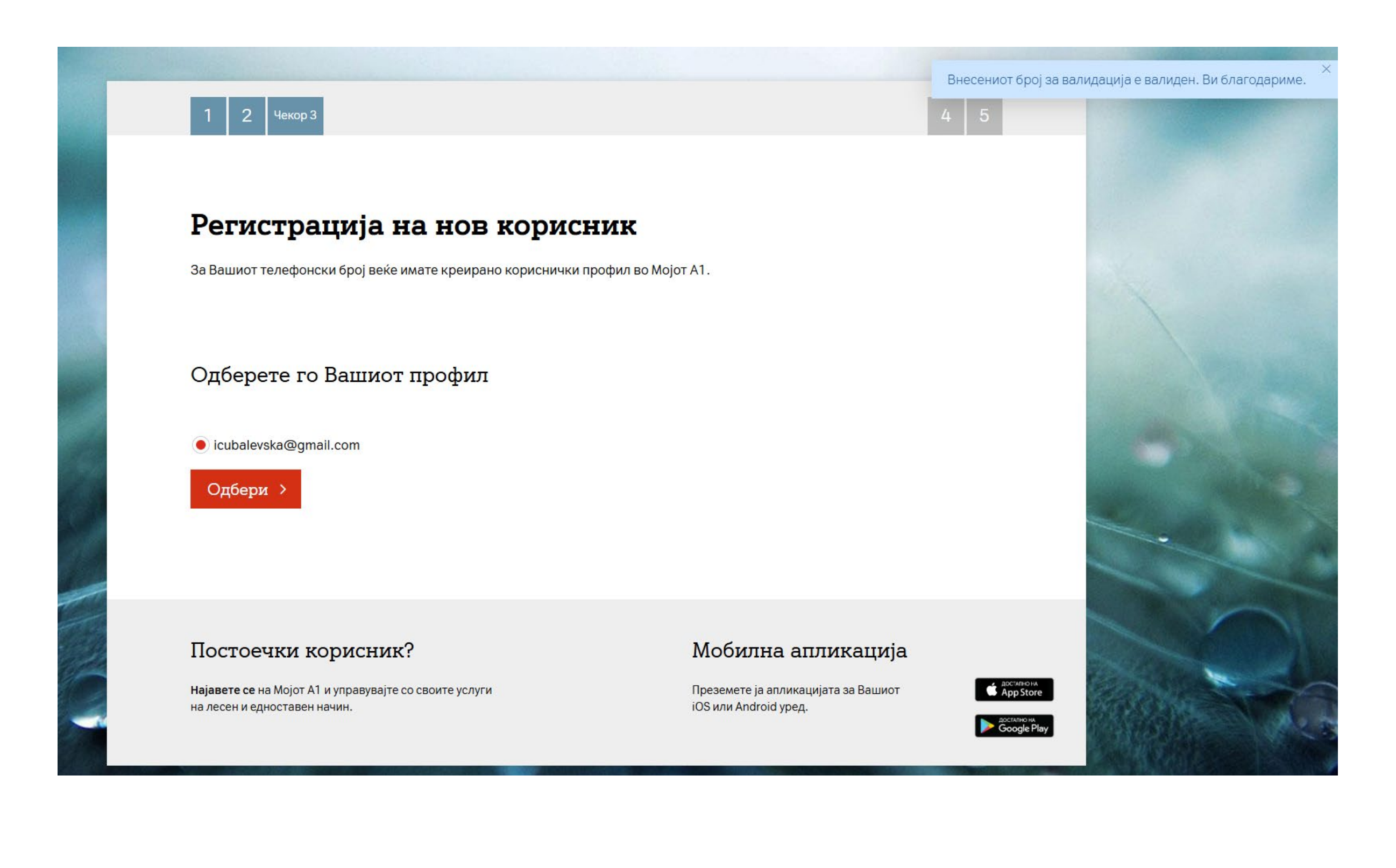

- Доколку веќе се имате регистрирано со е-мејл адреса, а сте го започале процесот за регистрација, по успешна валдација со телефонскиот број ќе Ви се прикаже е-мејл адресата со која се имате регистрирано.
- Доколку продолжите понатаму, следен чекор е рестартирање на лозинка, која ќе Ви биде испратена преку SMS порака.

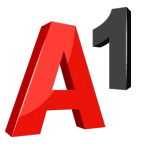

## Заборавена лозинка

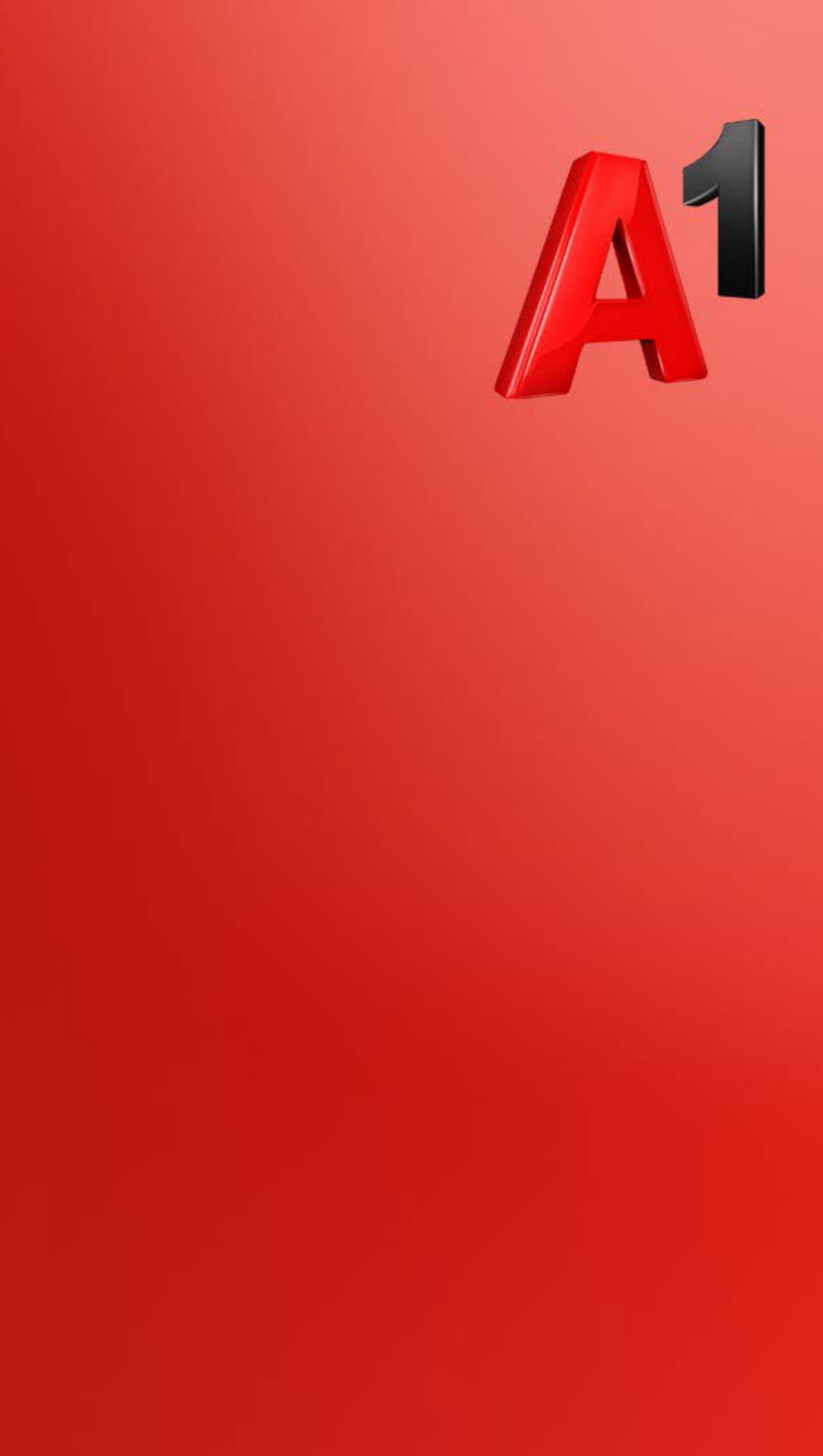

#### мојот А1 Заборавена лозинка чекор 1

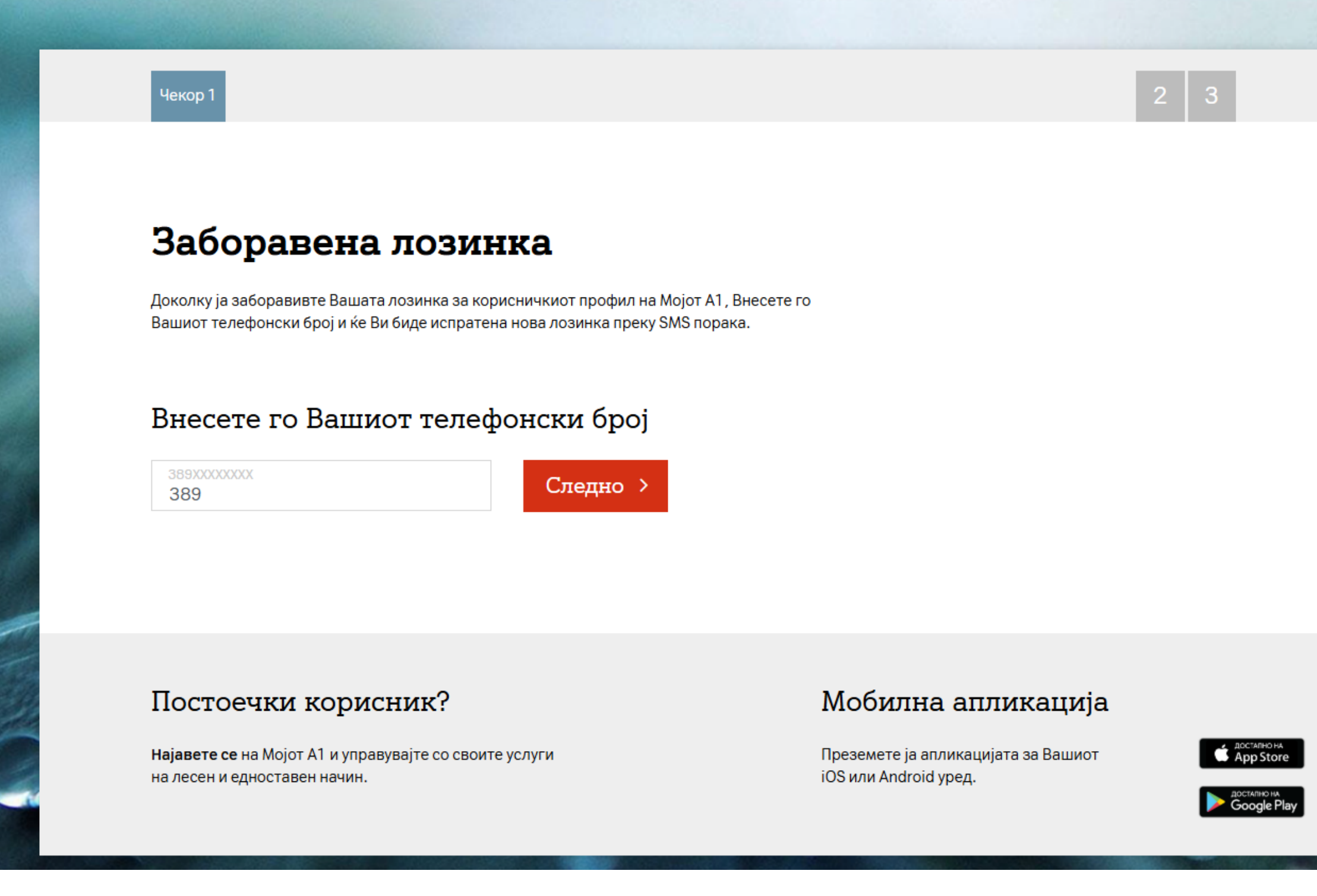

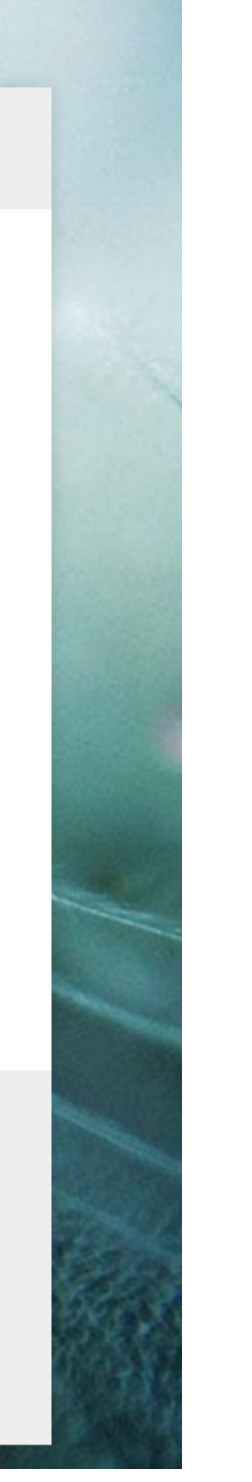

- Во прикажанато поле
   потребно е да го внесете
   Вашиот телефонски број од
   А1:
- Доколку сте корисник на постпејд/припејд, потребно е да го внесете Вашиот мобилен број.
- Доколку сте корисник на фиксна мрежа, потребно е да го внесете Вашиот фиксен телефон.

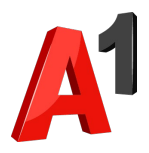

#### мојот А1 Заборавена лозинка чекор 2

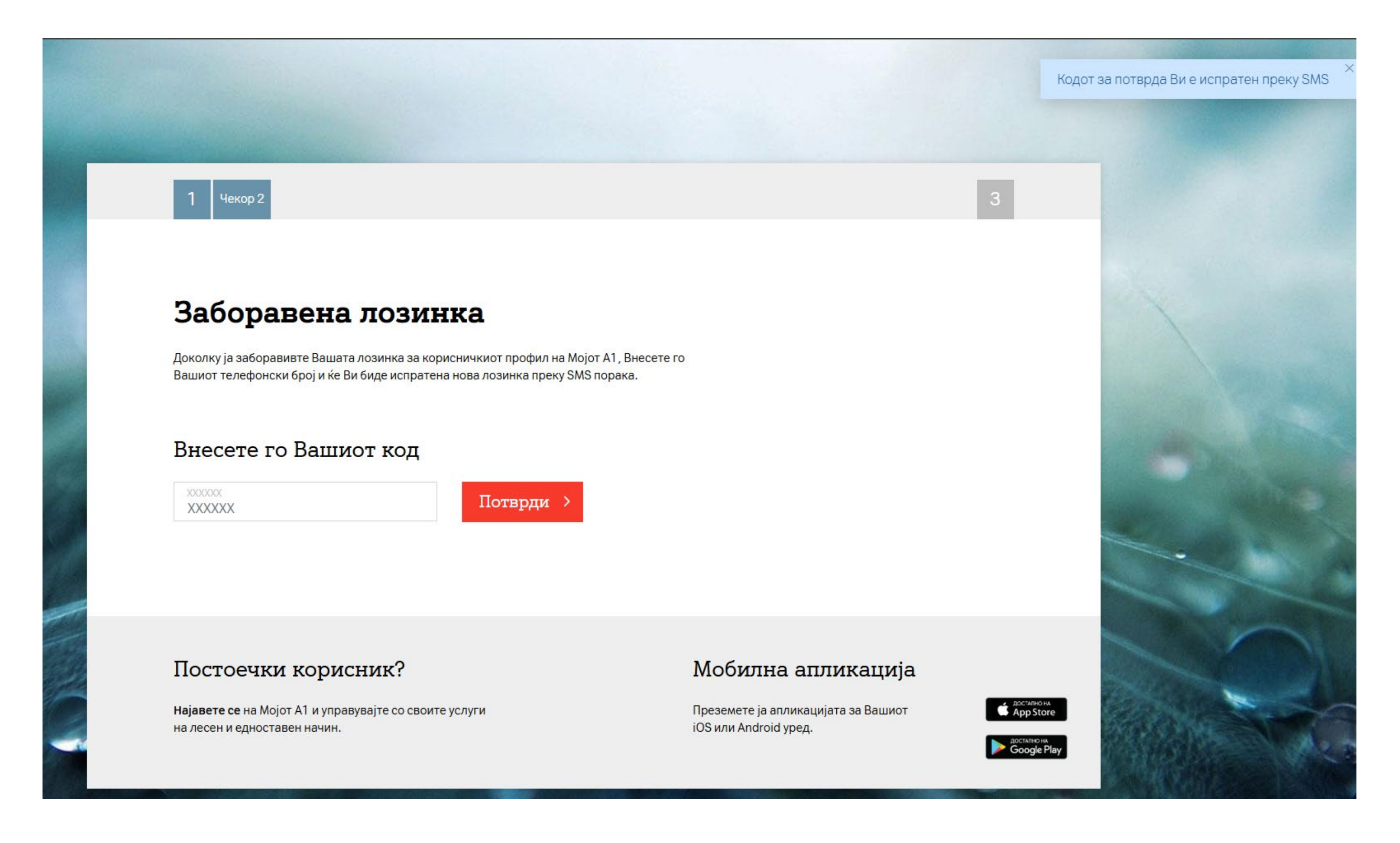

- Доколку сте корисник на постпејд/припејд, ќе добиете SMS код на внесениот телефонски број.
- Доколку сте корисник на фиксна мрежа, кодот ќе го добиете на контакт бројот кој го имате оставено во А1.
- Во овој чекор се прави дополнителна проверка дали веќе имате регистриран профил со е-мејл адреса.

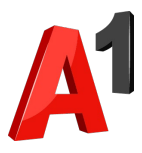

#### Заборавена лозинка чекор 3

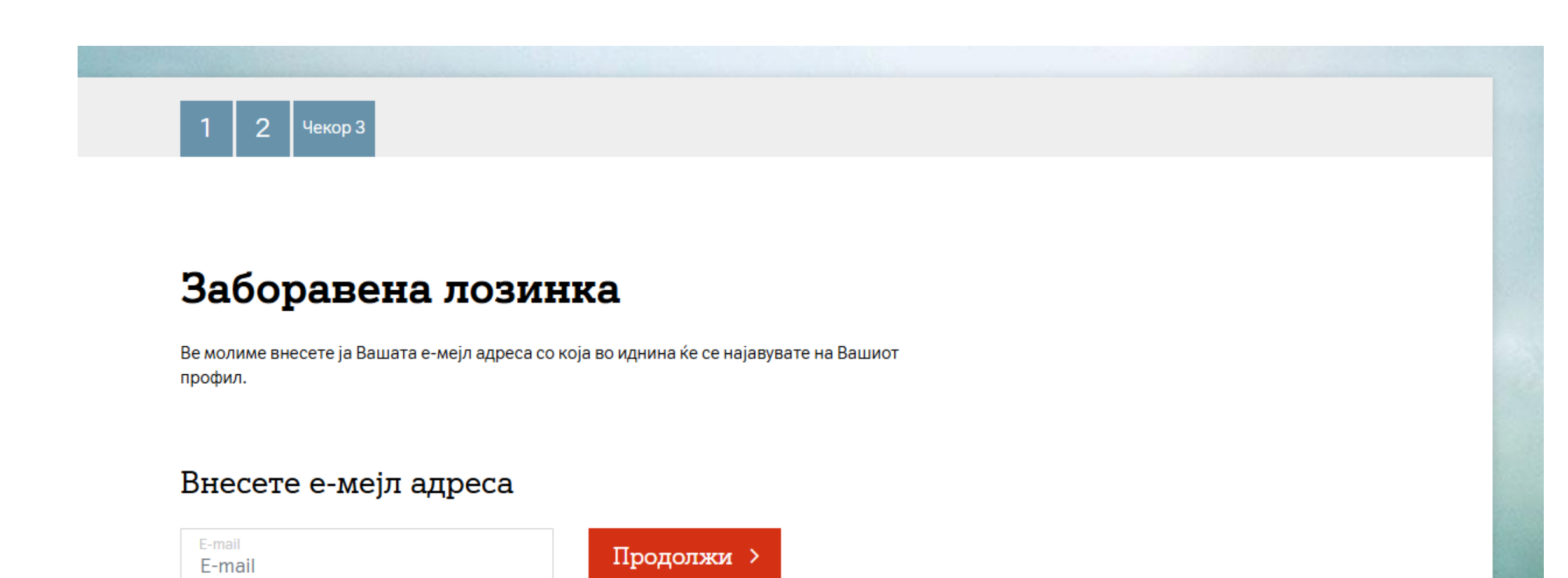

#### Постоечки корисник?

Најавете се на Мојот А1 и управувајте со своите услуги на лесен и едноставен начин.

#### Мобилна апликација

Преземете ја апликацијата за Вашиот iOS или Android уред.

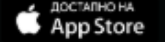

Google Pla

- Доколку немате регистиран кориснички профил со емејл адреса, на следниот чекор потребно е да внесете е-мејл адреса.
   Потоа, следете ги чекорите за верификација.
- Доколку веќе имате регистриран кориснички профил со е-мејл адреса, ќе добиете нова лозинка која ќе Ви биде испратена преку SMS порака на внесениот телефонски број.

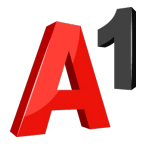

#### мојот A1 Заборавена лозинка чекор 4

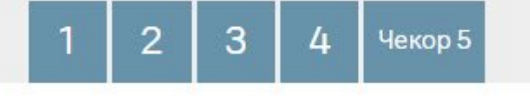

#### Заборавена лозинка

На Вашата е-мејл адреса е испратен код за верификација. По успешна верификација, новата лозинка ќе ви биде испратена преку SMS порака.

Ве молиме внесете го кодот во полето подолу, за да ја завршите регистрацијата.

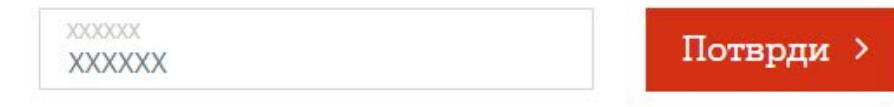

#### Постоечки корисник?

Најавете се на Мојот А1 и управувајте со своите услуги на лесен и едноставен начин.

#### Мобилна апликација

Преземете ја апликацијата за Вашиот iOS или Android уред.

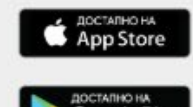

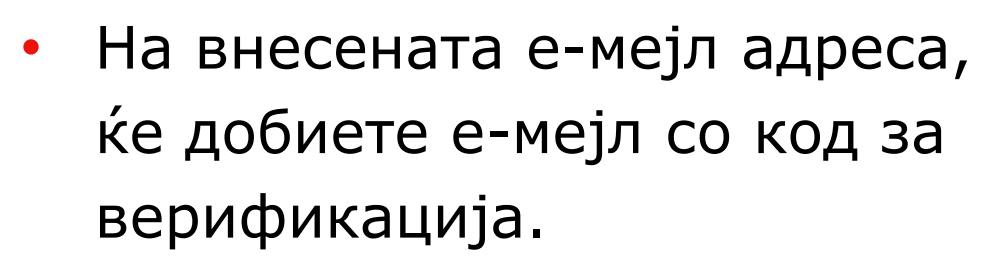

- Е-мејлот ќе биде испратен од испраќач: <u>mojota1@a1.mk</u> со наслов: Mojot A1 – код за Регистрација на Кориснички профил.
- Ве молиме прочитајте го емејлот внимателно и внесете го кодот во полето за да ја завршите регистрацијата.
- Кодот не треба да се споделува.

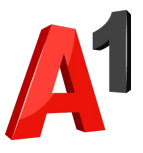

мојот А1 Заборавена лозинка чекор 5

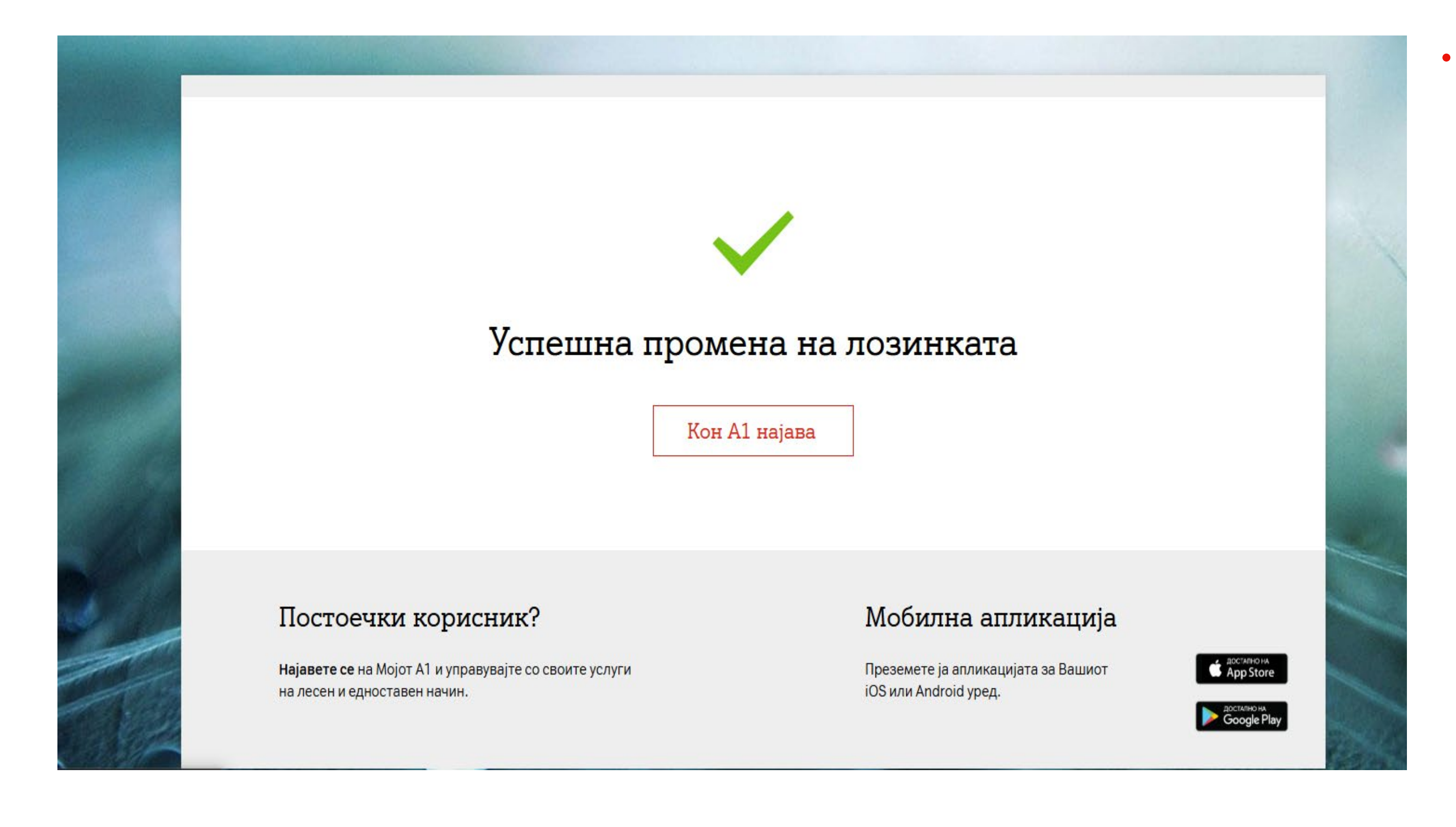

По успешна верификација на Вашата е-мејл адреса, новата лозинка ќе биде испратена преку SMS порака на внесениот телефонски број.

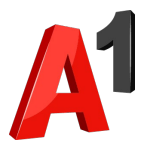

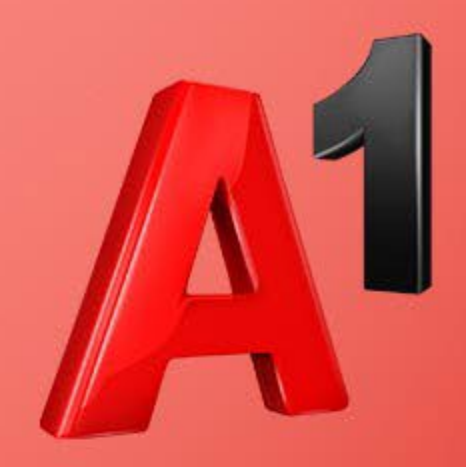

A<sup>1</sup> Telekom Austria Group

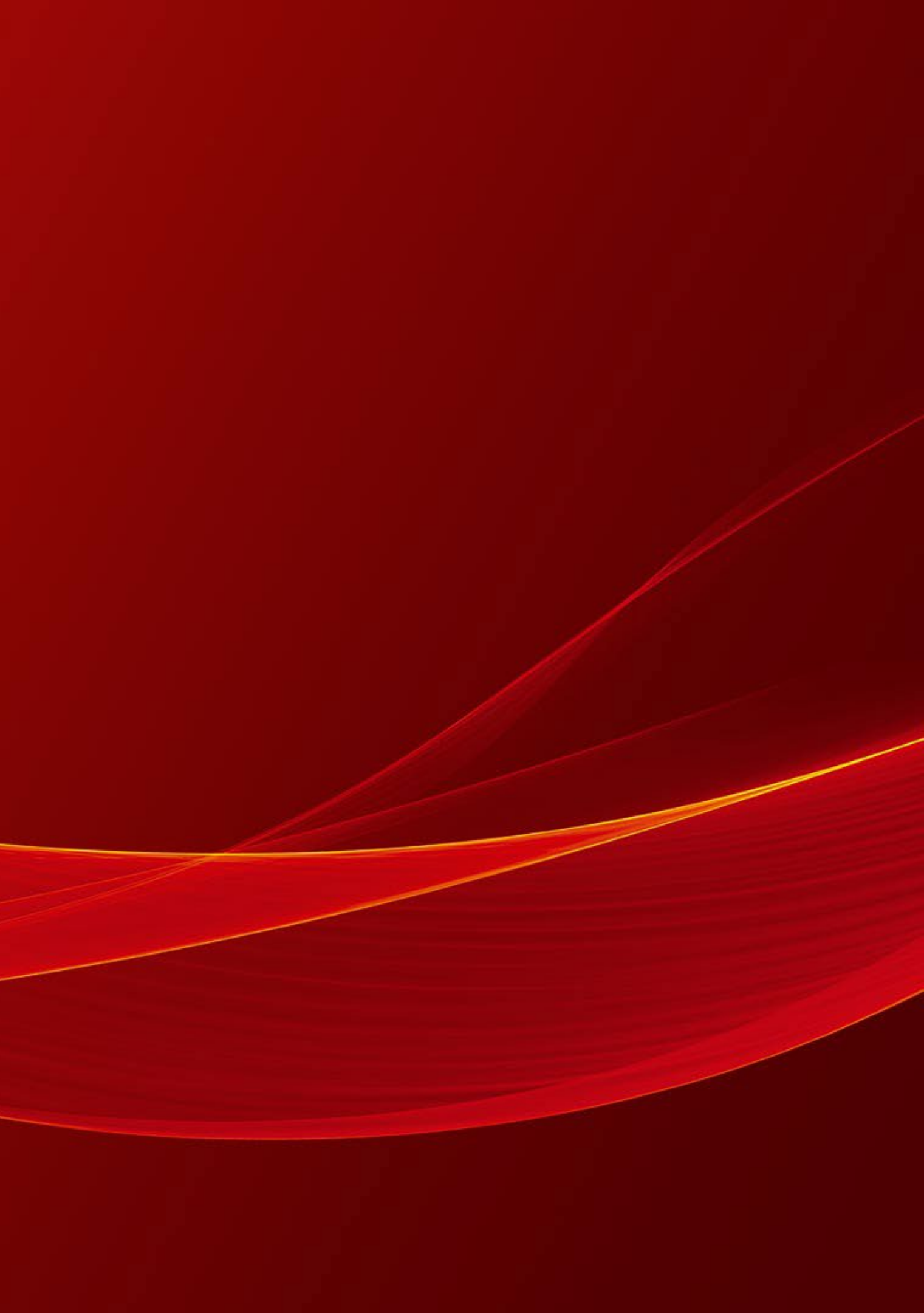